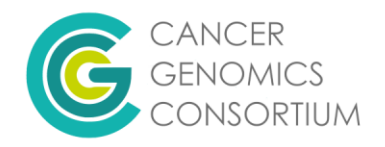

## Mitelman Database

Mitelman Database of Chromosome Aberrations and Gene Fusions in Cancer (2024). Mitelman F, Johansson B and Mertens F (Eds.), https://mitelmandatabase.isb-cgc.org

 This database describes cytogenetic changes observed in different tumor types based on data from the literature. This database is supported by the National Cancer Institute, the Swedish Cancer Society and the Swedish Childhood Cancer Foundation, and is updated quarterly. For more information about the database, click <u>here</u>.

## **General search tips**

The Mitelman Database <u>User Guide</u> provides details of how to search the database including a description of the different search fields, how to format search terms, how to search multiple abnormalities at once, etc.

There are five search tools accessed by the toolbar on the left hand side of the page. You can learn more about any of the tools by clicking on "About This Search." Some examples of how to search the database are shown on the next few pages.

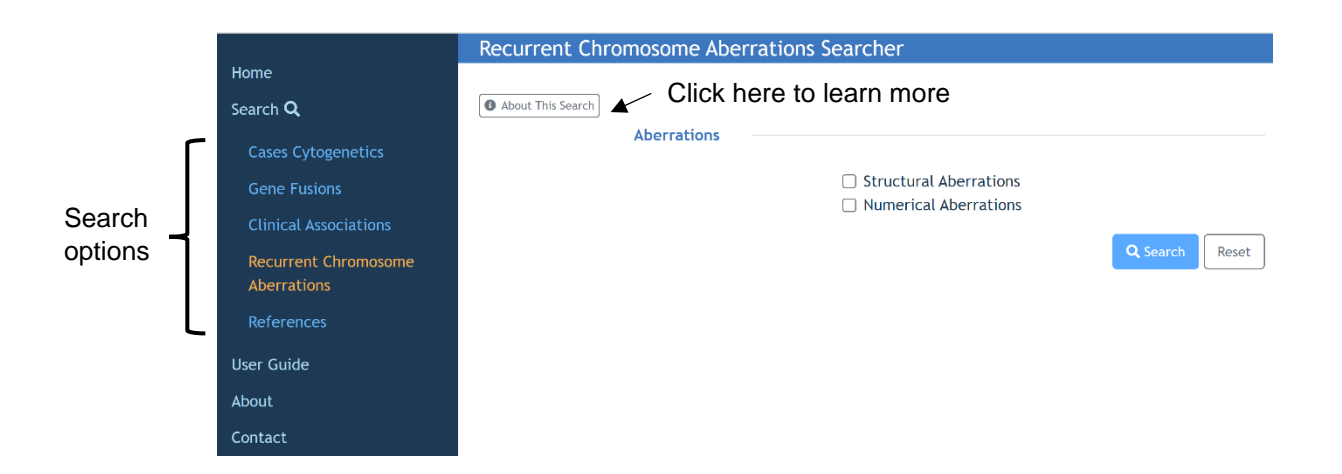

## Examples of how to search the database

 Recurrent Chromosome Aberrations – this will provide recurrent cytogenetic changes (reported in more than one case of the same tumor type) which meet your specific search criteria. This can give you an idea of whether a given abnormality has been reported in a certain tumor type.

|                       | Recurrent Chromosome Aberrations Searcher                                                                                                    |  |  |  |  |  |
|-----------------------|----------------------------------------------------------------------------------------------------|--|--|--|--|--|
| Home                  |                                                                                                    |  |  |  |  |  |
| Search <b>Q</b>       | The <b>Recurrent Aberrations</b> include all cytogenetic changes present in at least two cases of the same<br>morphologic entity, and whenever applicable for solid tumors, within the same site. The complete karyotypes, |  |  |  |  |  |
| Cases Cytogenetics    | patient characteristics, and references are found in the Cases Cytogenetics Searcher.                                                                                                    |  |  |  |  |  |
| Gene Fusions          | Tips for this Searcher:                                                                                                    |  |  |  |  |  |
| Clinical Associations | <ul> <li>You must choose at least one of the following two fields: Structural Aberrations and Numerical<br/>Aberrations.</li> </ul>                                                                                        |  |  |  |  |  |
| Recurrent Chromosome  | You may select only one item in select menu                                                                                                    |  |  |  |  |  |
| Aberrations           |                                                                                                    |  |  |  |  |  |
| References            |                                                                                                    |  |  |  |  |  |
| User Guide            | About This Search                                                                                                    |  |  |  |  |  |
| About                 | Aberrations                                                                                                    |  |  |  |  |  |
| Contact               | Structural Aberrations                                                                                                    |  |  |  |  |  |
|                       | Numerical Aberrations                                                                                                    |  |  |  |  |  |
|                       | Q. Search Reset                                                                                                    |  |  |  |  |  |

- a) Select either numerical or structural aberration.
  - i) For a numerical abnormality select a chromosome, then select trisomy, monosomy, or all
  - ii) For a structural abnormality, enter a breakpoint (can be general, like "3p", or more specific, like "3p13") and select balanced, unbalanced, or all.
- b) (Optional) Select a gene involved in the rearrangement, topography (organ system), and morphology (type of neoplasm). The screenshots below show how to search for 3p abnormalities in kidney tumors.

|                       | Recurrent Chromosome Aber | rations Searcher                             |
|-----------------------|---------------------------|----------------------------------------------|
| Home                  |                           |                                              |
| Search <b>Q</b>       | About This Search         |                                              |
| Cases Cytogenetics    | Aberrations               |                                              |
| Gene Fusions          |                           | Structural Aberrations Numerical Aberrations |
| Clinical Associations |                           |                                              |
| Recurrent Chromosome  | Structural Aberrations    |                                              |
| Aberrations           | Breakpoint                | 30                                           |
| References            |                           | 54                                           |
| User Guide            | Aberration Type           | All                                          |
| About                 |                           | O Unbalanced                                 |
| Contact               | Gene Characteristics      |                                              |
|                       | Gene                      | All Genes *                                  |
|                       | Tumor Characteristics     |                                              |
|                       | Topography                | Kidney                                       |
|                       | Morphology                | All Morphologies                             |
|                       |                           | Q Search Reset                               |

c) Results are grouped by tumor type and the type of abnormality observed.
 Clicking on the number of cases (last column) will pull up the individual case information, including the full ISCN and citation.

|                                               | Recurrent C    | Chromosome Ab  | errations Search Result                                      |                           |                                  |                   |
|-----------------------------------------------|----------------|----------------|--------------------------------------------------------------|---------------------------|----------------------------------|-------------------|
| Home<br>Search <b>Q</b>                       |                |                | Structural Chromosomal Abn                                   | ormalities                |                                  |                   |
| Cases Cytogenetics<br>Gene Fusions            | <pre></pre>    | entries        |                                                              |                           | View SQL Statement               | 🛓 Download        |
| Clinical Associations<br>Recurrent Chromosome | <b>Type</b> ↑↓ | Morphology î↓  | Topography $\uparrow \downarrow$ Genes $\uparrow \downarrow$ | Band $\uparrow\downarrow$ | Abnormality $\uparrow\downarrow$ | No of<br>Cases ↑↓ |
| Aberrations References                        | Unbalanced     | Adenocarcinoma | Kidney                                                       | 3p11                      | add(3)(p11)                      | 11                |
| User Guide                                    | Unbalanced     | Adenocarcinoma | Kidney                                                       | 3p11                      | del(3)(p11)                      | 12                |
| About                                         | Unbalanced     | Adenocarcinoma | Kidney                                                       | 3p11                      | del(3)(p21p11)                   | 2                 |

Show 10 \$ entries

|      | Morphology 斗           | Topography 斗 | Karyotype                                                                                        |                                             | 11  | Case<br>No | †↓ | Reference                                       | ţļ | View<br>Case |
|------|------------------------|--------------|--------------------------------------------------------------------------------------------------|---------------------------------------------|-----|------------|----|-------------------------------------------------|----|--------------|
|      | Adenocarcinoma         | Kidney       | 42,X,-Y,add(3)(p11),+7,-8,-9,-10,+16,-21,-22                                                     | View Karyotype Detail                       | 5 → | 79         |    | Mertz et al 2008, Int J Cance                   | r  | Ð            |
|      | Adenocarcinoma         | Kidney       | 42,XY,+del(1)(p11),add(3)(p11),der(4;5)(p10;p10),c<br>(p11),-9,-13,-14,-15,del(18)(q21),-22,+mar | del(5)(p11),add(8)<br>View Karyotype Detail | 5 → | 1          |    | Dal Cin et al 1996, J Urol                      |    | Ð            |
|      | Adenocarcinoma         | Kidney       | 43-45,XX,add(3)(p11),del(9)(p21),-10,del(11)(q23),                                               | -14,+10mar<br>View Karyotype Detail         | 5 → | 8          |    | Verdorfer et al 1999, Cancer<br>Genet Cytogenet |    | 0            |
|      | Adenocarcinoma         | Kidney       | 44-45,XY,add(3)(p11),-14/86-88,idemx2/41-45,iden                                                 | n,-9<br>View Karyotype Detail               | 5 → | 72         |    | Gunawan et al 2001, Cancer<br>Res               |    | 0            |
|      | Adenocarcinoma         | Kidney       | 45,XY,add(3)(p11),add(4)(q21)/44,idem,-9,-14/47,i                                                | idem,+7,+20<br>View Karyotype Detail        | 5 → | 2          |    | Kuroda et al 2010, Pathol Int                   |    | 0            |
|      | Adenocarcinoma         | Kidney       | 46,X,-Y,add(3)(p11),-9,-14,+16,+20,+mar                                                          | View Karyotype Detail                       | 5 → | 8          |    | Lau et al 2007, Cancer Genet<br>Cytogenet       |    | O            |
|      | Adenocarcinoma         | Kidney       | 46,XX,add(3)(p11)                                                                                | View Karyotype Detail                       | s → | 424        |    | Kovacs & Frisch 1989, Cancer<br>Res             |    | 0            |
|      | Adenocarcinoma         | Kidney       | 70-75,XXX,+2,add(3)(p11),+11,+mar,inc                                                            | View Karyotype Detail                       | s → | 38         |    | Kardas et al 2005, Oncol Rep                    |    | 0            |
|      | Adenocarcinoma         | Kidney       | 72-76,X?,+2,add(3)<br>(p11),+5,+6,+7,+9,+10,+11,+12,-14,+15,+16,+18,+2                           | 0,-21,-22<br>View Karyotype Detail          | s → | 162        |    | Mertz et al 2008, Int J Cance                   | r  | 0            |
|      | Adenocarcinoma         | Kidney       | 78-79,XXY,+Y,+2,-3,add(3)(p11)x2,+4,+5,+7,-8,del(5<br>(p21),+11,+12,+16,-18,+19,+20,+22          | )<br>View Karyotype Detail                  | s → | 25         |    | Verdorfer et al 1999, Cancer<br>Genet Cytogenet |    | Ð            |
| Show | ing 1 to 10 of 11 enti | ries         |                                                                                                  |                                             |     |            |    | Previous 1                                      | 3  | 2 Next       |

- 2) Cases Cytogenetics Similar to the recurrent chromosomes aberrations search, but pulls up individual cases that meet your search criteria. Includes options to specify type of abnormality (del, add, t(3;5), etc.), whether or not it occurs as the sole abnormality, and tumor type. The Advanced Search provides more options including number of clones, number of chromosomes, patient characteristics (including whether or not they have a hereditary disorder) along with details of the cancer history.
  - a) You can search multiple abnormalities at the same time, separated by a comma (select "And" to find cases which include both abnormalities, "Or" to find cases which include either abnormality).

| Cases Cytogenet                                  | tics Searcher                       |                              |                         |
|--------------------------------------------------|-------------------------------------|------------------------------|-------------------------|
| About This Search<br>Click here to<br>learn more | Advanced Search<br>Sole Abnormality | Off On Click here additional | to see<br>search fields |
|                                                  | Abnormality                         |                              |                         |
|                                                  | Breakpoint                          | And Or                       |                         |
|                                                  | Topography                          | Choose Topographies          |                         |
|                                                  | Morphology                          | Choose Morphologies          |                         |
|                                                  | ☷ Special Morphology                |                              | O Search Reset          |
|                                                  |                                     |                              | neset                   |

- 3) **Gene Fusions** identifies studies describing gene fusions, with results organized by tumor type. This tool does not search individual patient cases.
  - a) Allows you to search by chromosomal breakpoint and/or by the gene(s) involved.

| Cytogenetic Characteristics |            |
|-----------------------------|------------|
| Abnormality                 | And Or     |
|                             | t          |
| Breakpoint                  | ● And ○ Or |
|                             | 9q34       |

| Morphology                                                | ţ↑ | Topography $\uparrow\downarrow$ | Abnormality                                          | Ì. | Genes             | ↑↓ | lmmuno ↑↓ | Reference                                                | $\uparrow\downarrow$ |
|-----------------------------------------------------------|----|---------------------------------|------------------------------------------------------|----|-------------------|----|-----------|----------------------------------------------------------|----------------------|
| Acute erythroleukemia (FAB<br>type M6)                    |    |                                 | t(1;4;9;9;22)<br>(q24;q31;q34;p13;q11)               |    | BCR::ABL1         |    |           | Price et al 1988,<br>Blood                               |                      |
| Acute erythroleukemia (FAB<br>type M6)                    |    |                                 | t(9;22)(q34;q11)                                     |    | BCR::ABL1         |    |           | Wu et al 2011, Leuk<br>Res                               |                      |
| Acute erythroleukemia (FAB<br>type M6)                    |    |                                 | t(9;22)(q34;q11)                                     |    | BCR::ABL1         |    |           | Yamamoto et al 2000<br>Eur J Haematol                    | ,                    |
| Acute lymphoblastic<br>leukemia/lymphoblastic<br>lymphoma |    |                                 | der(22)t(9;22)<br>(q34;q11)ins(22;9)<br>(q11;q33q33) |    | BCR::RALGPS1::ABL | _1 | B-Lineage | McCarron et al 2011,<br>Leuk Lymphoma                    |                      |
| Acute lymphoblastic<br>leukemia/lymphoblastic<br>lymphoma |    |                                 | t(1;9)(p34;q34)                                      |    | SFPQ::ABL1        |    | B-Lineage | Duhoux et al 2011,<br>Leuk Res                           |                      |
| Acute lymphoblastic<br>leukemia/lymphoblastic<br>lymphoma |    |                                 | t(1;9)(p34;q34)                                      |    | SFPQ::ABL1        |    | B-Lineage | Hidalgo-Curtis et al<br>2008, Genes<br>Chromosomes Cance | r                    |
| Acute lymphoblastic<br>leukemia/lymphoblastic<br>lymphoma |    |                                 | t(1;9)(q24;q34)                                      |    | ABL1+             |    | B-Lineage | De Braekeleer et al<br>2007, Leukemia                    |                      |

b) When searching by gene, you can specify one or both partners involved in the rearrangement.

| Gene Characteristics  |                          |   |
|-----------------------|--------------------------|---|
| \Xi Gene              | ● And ○ Or               |   |
|                       | mxd                      |   |
|                       | HIPK2:: <u>MYC</u> BP2   | • |
| Tumor Characteristics | IGH:: <u>MYC</u>         |   |
|                       | IGH:: <u>MYC</u> N       |   |
| Topography            | IGK:: <u>MYC</u>         |   |
|                       | IGL:: <u>MYC</u>         |   |
| Morphology            | IRAG2::MYC               |   |
|                       | LRATD2:: <u>MYC</u>      |   |
| Immunophenotype       | LUC7L3:: <u>MYC</u> BPAP |   |
|                       | <u>MYC</u>               |   |
|                       | MYC···ARHGEF17           | • |

c) (Optional) Specify tumor characteristics or provide a reference to search.

| Tumor Characteristics |                            |
|-----------------------|----------------------------|
| Topography            | Choose Topographies        |
| Morphology            | Choose Morphologies        |
| Immunophenotype       | □ B Lineage<br>□ T Lineage |
| References            |                            |
| Authors               |                            |
| i≡ Journal            |                            |
| Year                  |                            |
| Ref No                |                            |
| Inv No                |                            |

## **Author Information and Affiliations:**

Niroshi Senaratne PhD, FACMG University of California, Los Angeles Department of Pathology and Laboratory Medicine Initial Posting: April 2024

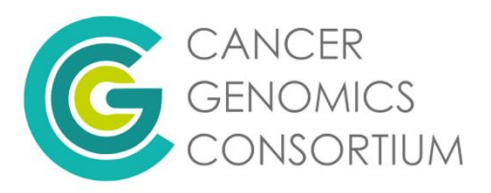